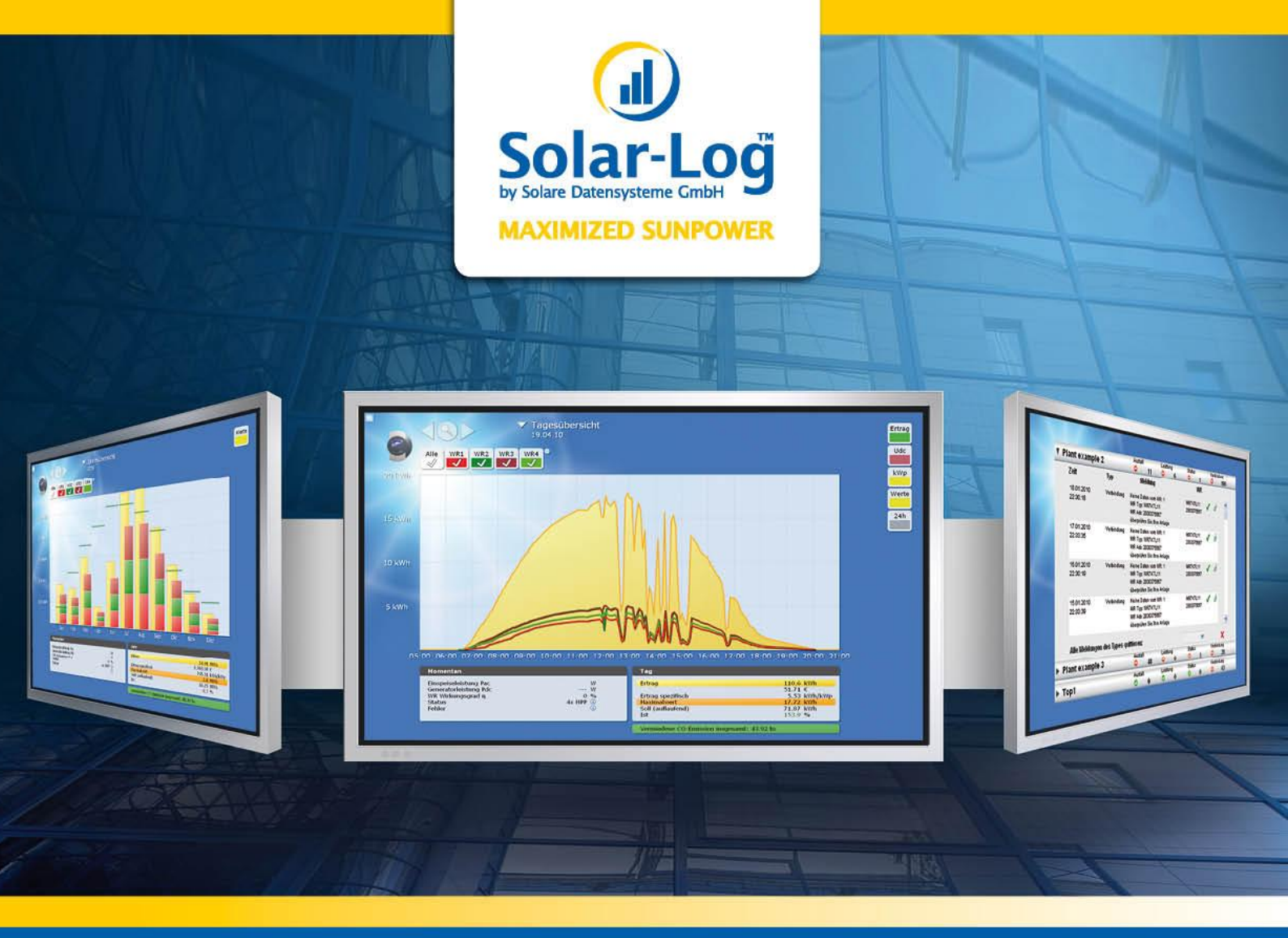

# Solar-Log<sup>™</sup> WEB

Release Note

April 2011

www.solar-log.com

## Inhaltsverzeichnis

| 1.   | Remote configuration      | 2 |
|------|---------------------------|---|
| 1.1. | Plant groups              | 2 |
| 1.2. | Internet settings         | 3 |
| 1.3. | System & Power management | 3 |
| 2.   | Easy Installation         | 4 |
| 3.   | Plant group graphics      | 4 |
| 4.   | Sensor box                | 5 |
| 5.   | Performance Ratio         | 5 |
| 6.   | DataVolumeBlock           | 6 |
| 7.   | Basic data                | 7 |
| 8.   | Power management report   | 7 |

## **1. Remote configuration**

#### New:

All available input masks depend on Solar-Log<sup>™</sup> type and firmware version. Only those fields or pages are shown, that are relevant to each Solar-Log<sup>™</sup>. The layout of the remote configuration was completely redesigned to get a better overview.

Up to now:

| Basis          |     | Erweitert    |          |        |        |
|----------------|-----|--------------|----------|--------|--------|
| Anlagengruppen | Wea | chselrichter | Prognose | Grafik | Backup |

#### New:

| Basic Extended  | System & PM              |
|-----------------|--------------------------|
| Groups Inverter | Forecast Graphics Backup |

### 1.1. Plant groups

## **New:** Individual feed-in tariff and performance forecast can be entered per group.

| asic<br>Troups | Extended Sys          | stem & PM<br>precast (Graphics Ba | ckup           |                           |     |        |
|----------------|-----------------------|-----------------------------------|----------------|---------------------------|-----|--------|
| Groups         |                       |                                   |                |                           |     |        |
| 0              | All inverters belong  | to one system                     |                |                           |     |        |
| ٠              | The inverters are div | vided into groups                 |                |                           |     |        |
| Group de       | efinition             |                                   |                |                           |     |        |
| Nr.            | Description           | Inverters (max.15)                | Feed-in tariff | Yearly targe<br>(kWh/kWp) | t   |        |
| 1              | g1                    | 1                                 | 45,75          | 1000                      | Add | Delete |
| 2              | g 2                   | 2                                 | 45.75          | 1000                      | Add | Delete |

#### **1.2. Internet settings**

**New:** The homepage input fields only appear, when Self Made or Classic 1 is selected. For Classic 2 or Full Service these fields are faded out.

| Interent platform               |         |
|---------------------------------|---------|
| Full Service                    | 0       |
| Classic 2 <sup>nd</sup> Edition | 0       |
| Self Made (Homepage-Kit)        | $\odot$ |
| Classic 1 <sup>st</sup> Edition | 0       |

(The respective data are entered for Classic 2 during the registration process or in the case of Full Service entered in the project data.)

#### 1.3. System & Power management

#### New in the remote configuration:

- System settings (country, language, storage interval)
- Passwort settings for WEB interface
- Power management: monitoring and protocolling, inverter regulation, channel and performance settings (only for SL1000 PM/PM+)
- Reactive power regulation and Cos  $\phi$  settings (only for SL 1000 PM+)

| stem Settings —  |             |  |  |
|------------------|-------------|--|--|
| Select country   | USA 💌       |  |  |
| Select language  | english 🔽   |  |  |
| Saving intervall | osm<br>O10m |  |  |
|                  | ○15 m       |  |  |
|                  |             |  |  |
| ssword           | _           |  |  |
| Use password     |             |  |  |
| Old password     |             |  |  |
| New Password     |             |  |  |
|                  |             |  |  |

## 2. Easy Installation

**New:** By means of the Easy Install module in the backend menu you can integrate your Solar-Log<sup>TM</sup> simply and quickly into the Solar-Log<sup>TM</sup> WEB (Classic 2 and Commercial; it's not possible for Self Made and Classic 1).

It is only necessary to enter the serial number as well as the easy code (delivered together with your Solar-Log<sup>TM</sup>).

The basic data is generated automatically therefore manual input is no longer required. The FTP access data is also generated automatically and sent to the Solar-Log<sup>TM</sup>, which means that the data no longer has to be inserted in the device on site.

Easy Installation is recommended for home installations with up to five inverters (theoretically no limitations) and available router.

| TM                           |                   |  |
|------------------------------|-------------------|--|
| olar-Log <sup>™</sup> Eas    | sy Install        |  |
|                              |                   |  |
|                              | a                 |  |
| Assign new Solar-Log'"       |                   |  |
| Serialnumber                 |                   |  |
| Validation key               |                   |  |
| ,                            |                   |  |
| blevt C                      | Canad             |  |
| Next                         | Jancer            |  |
| TM                           |                   |  |
| Solar-Log' Replaceme         | nt                |  |
| Old Solar-Log <sup>TM</sup>  | please select     |  |
| New serialnumber             |                   |  |
|                              |                   |  |
| New validataion key          |                   |  |
| Also send last configuration | n 🗉               |  |
|                              |                   |  |
|                              | Substitute Cancel |  |

## **3. Plant group graphics**

**New:** The modified SolarLogWEB module allows to display up to ten Solar-Logs in one graphic. The view can be changed among the individual Solar-Logs (as in the case of changing between different inverters).

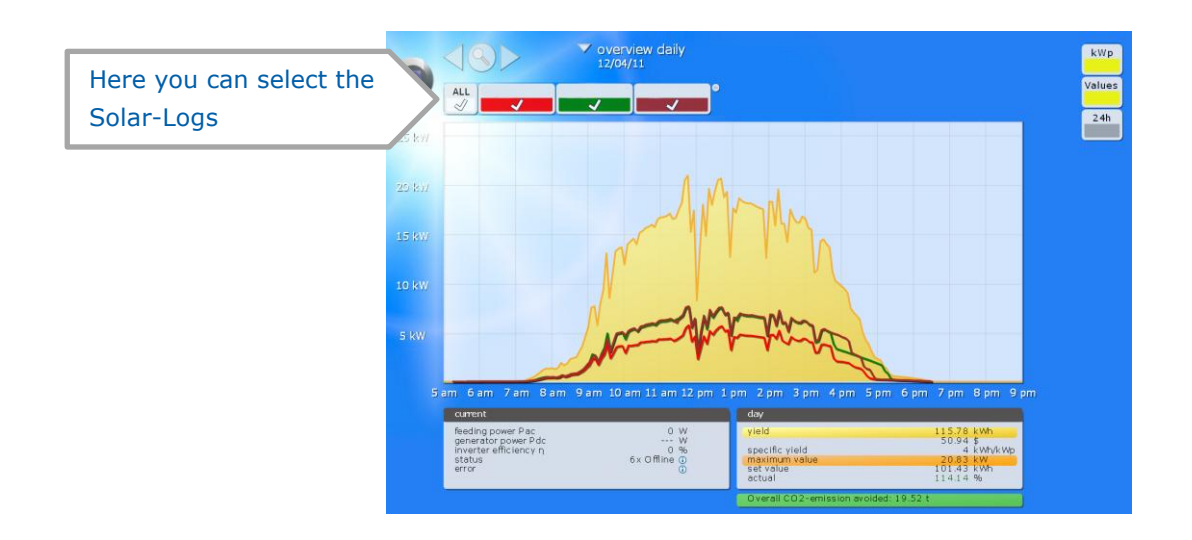

## 4. Sensor box

**New:** It is possible to display up to 9 sensor boxes in the SolarLogWEB graphics. In the graphic only one irradiation curve is shown (the curve is formed out of the selected module fields with their connected sensor boxes).

## **5. Performance Ratio**

**New:** The new module PerformanceRatio (PR) shows the performance ratio of a plant or an inverter graphically or in a table.

The perfomance ratio value is a percental value, which shows the relationship between irradiation and yield.

The theoretically possible yield – depending on weather conditions – is compared to the true yield.

In this way it is possible to compare different inverters or plants.

You can switch also between various views, like monthly, annually or total. Optionally the values can be displayed in a table format.

|      |          | overview all years |         |          |  |
|------|----------|--------------------|---------|----------|--|
| - "  |          |                    |         |          |  |
| 100. |          |                    |         | (×)      |  |
|      | 09.08.10 | PR: 83%            | PR: 80% | +3 %     |  |
|      | 10.08.10 | PR: 82%            | PR: 83% | -1 %     |  |
| 30   | 11.08.10 | PR: 85%            | PR: 82% | +3.%     |  |
|      | 12.08.10 | PR: 66%            | PR: 85% | -19 %    |  |
|      | 13.08.10 | PR: 79%            | PR: 66% | +13 %    |  |
|      | 14.08.10 | PR: 87%            | PR: 79% | .+8.%    |  |
| 60   | 15.08.10 | PR: 74%            | PR: 87% | -13 %    |  |
|      | 16.08.10 | PR: 80%            | PR: 74% | .+6 %    |  |
|      | 17.08.10 | PR: 74%            | PR: 80% | -6 %     |  |
| 40   | 18.08.10 | PR: 75%            | PR: 74% | +1 %     |  |
| 40   | 19.08.10 | PR: 88%            | PR: 75% | +13 %    |  |
|      | 20.08.10 | PR: 85%            | PR: 88% | -3 %     |  |
|      | 21.08.10 | PR: 85%            | PR: 85% | 5 a - 96 |  |
| 20   | 22.08.10 | PR: 79%            | PR: 85% | -6 %     |  |
|      | 23.08.10 | PR: 77%            | PR: 79% | -2 %     |  |
|      | 24.08.10 | PR: 87%            | PR: 77% | +10 %    |  |
|      | 25.08.10 | PR: 85%            | PR: 87% | -2 %     |  |
|      | 26.08.10 | PR: 79%            | PR: 85% | -6 🛸 🔍   |  |

#### Value view:

## Annual view (all inverters):

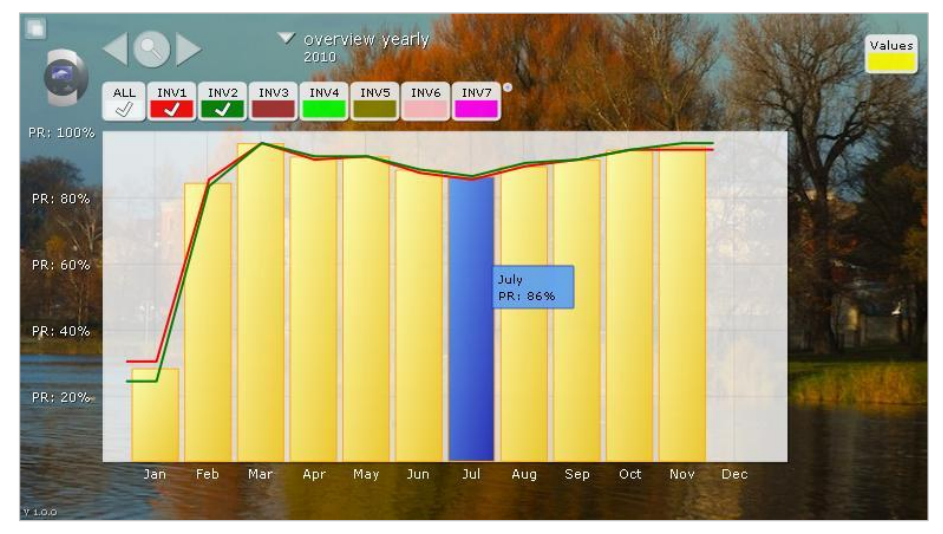

## Monthly view (selected inverters):

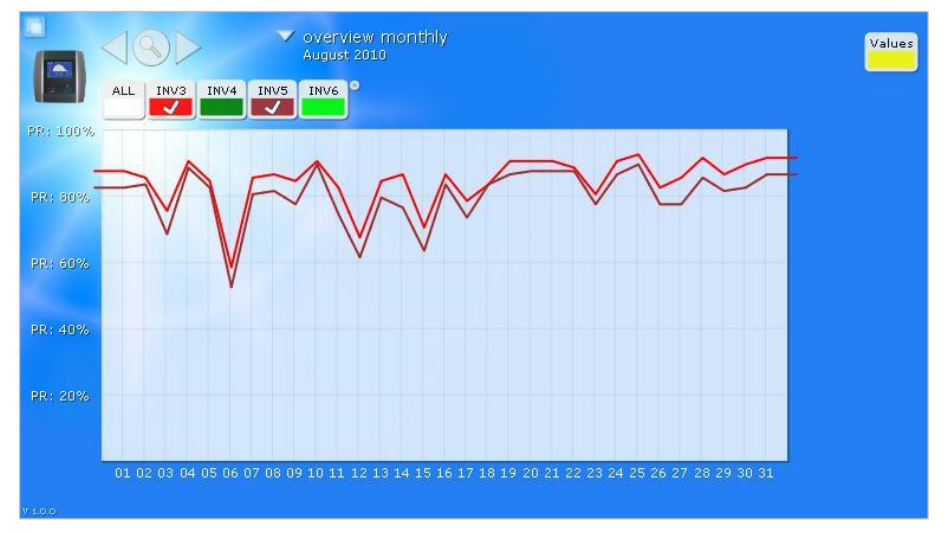

The PerformanceRatio module only works when a sensor a box is connected and irradiation values are available.

## 6. DataVolumeBlock

**New:** For runtime optimization it is now possible to set up the caching lifetime in the DataVolumeBlock module. The values remain constant during the selected caching time and are not recalculated until this period is over. The loading time of this page is faster when it is loaded again.

| cache life | etime: | 1 hour | • |
|------------|--------|--------|---|
| Save       | close  |        |   |

## 7. Basic data

#### New features in the basic data:

- **Moving** from Classic 2 to Commercial is now possible (as previously moving from Classic 1 to Commercial)
- **Correction** of daily data possible (The new input mask within the basic data allows to modify the daily yield of each inverter. The minute data and therefore the daily curves remain unchanged.)

| Change day data: |     |            | 09.06.10 | cancel save |
|------------------|-----|------------|----------|-------------|
|                  | ID  | Тур        | Yield Wh | ~           |
|                  | "1" | "WR7K-014" | 11111    |             |
|                  | "2" | "WR7K-014" | 12345    | =           |
|                  | "3" | "WR7K-014" | 55555    |             |
|                  | "4" | "WR7K-014" | 222      |             |
|                  | "5" | "WR7K-014" | 4444     | ~           |

## 8. Power management report

**New:** For those plants where power management is activated, a power management report is now available in the project data.

| ower management   |                    |          |  |  |  |
|-------------------|--------------------|----------|--|--|--|
| Date              | Active time (sec.) | Status % |  |  |  |
| 16.04.10 11:09:53 |                    | 100      |  |  |  |
| 27.04.10 15:58:22 |                    | 100      |  |  |  |
| 11.10.10 10:39:13 | 41                 | 0        |  |  |  |
| 11.10.10 10:39:55 |                    | 100      |  |  |  |
| 15.11.10 14:43:45 | 63                 | 0        |  |  |  |
| 15.11.10 14:44:49 |                    | 100      |  |  |  |

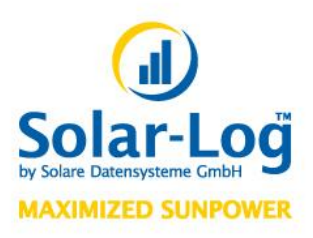

Solare Datensysteme GmbH Fuhrmannstraße 9 D - 72351 Geislingen-Binsdorf

Tel. +49 (0) 74 28 - 94 18 - 200 Fax +49 (0) 74 28 - 94 18 - 280

info@solar-log.com www.solar-log.com

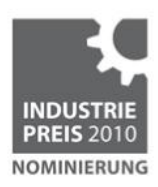